# **Tutorial PPI Eletrônica**

## Aprovação da Capacidade Instalada

## **Operador: Área Técnica**

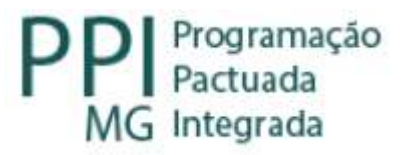

# Fluxo do Remanejamento Centralizado (com parecer do nível central)

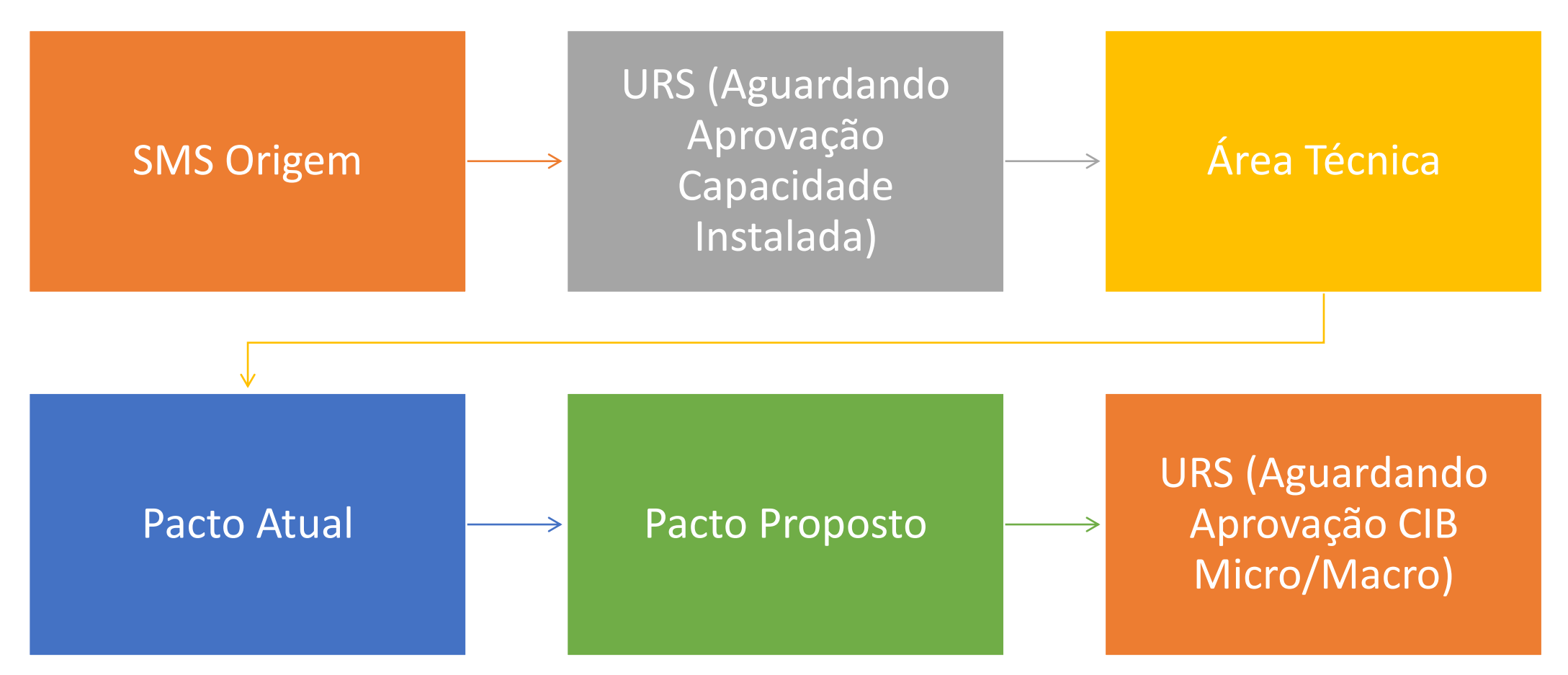

Fluxo do Remanejamento centralizado (com parecer do nível central)

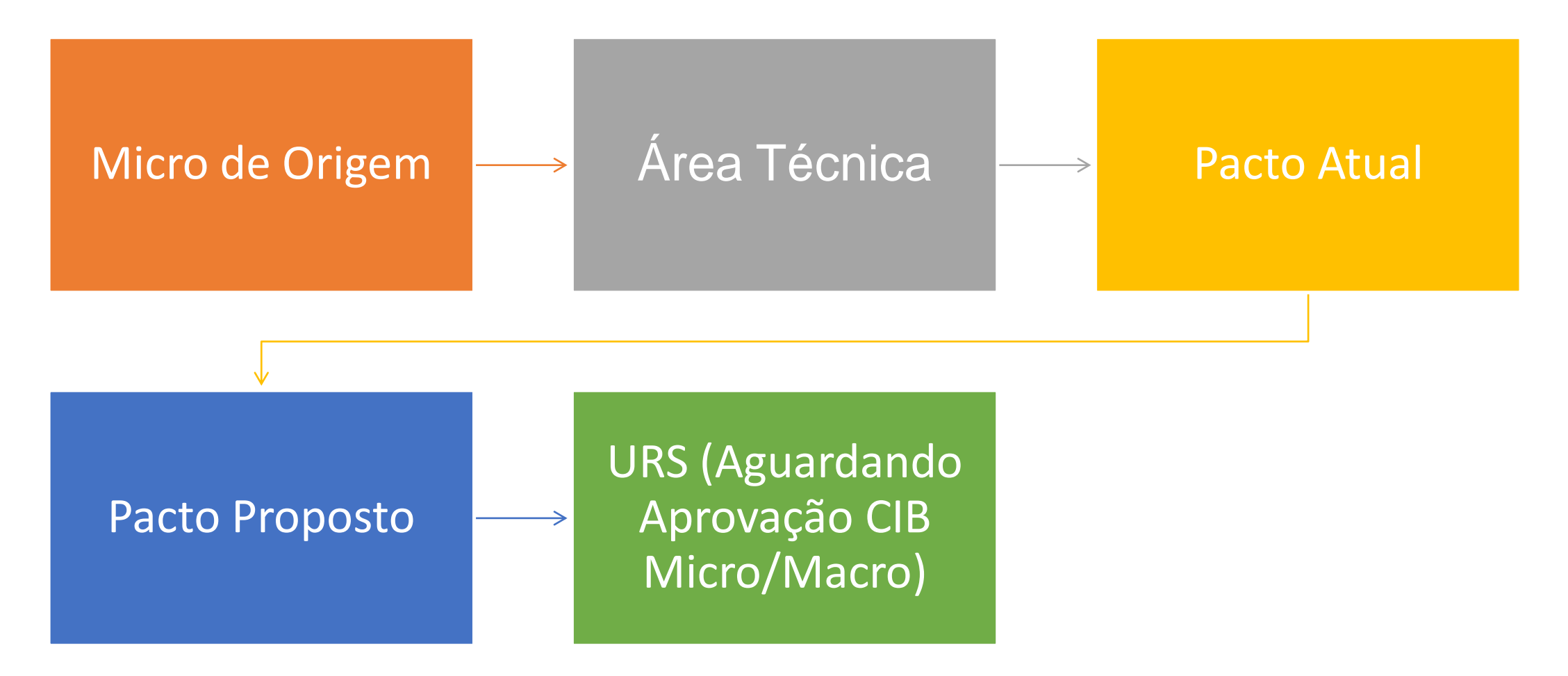

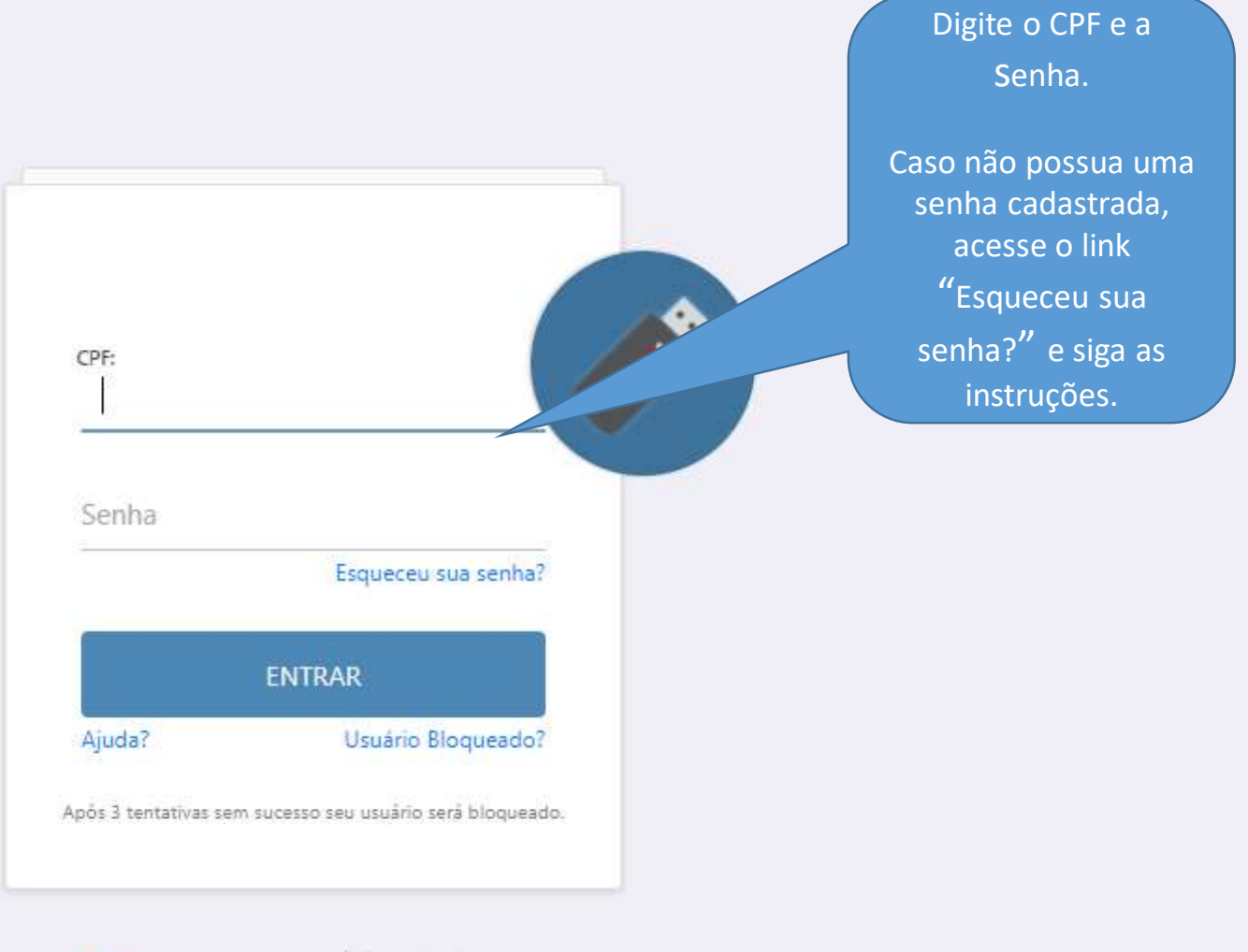

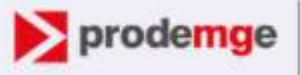

Corepanhia de Tecnologia da Informação do Estado de Minas Gerais

#### Vanessa dos Reis Correa

| • Módulo: PPI;                    |
|-----------------------------------|
| • Perfil: ao qual esta vinculado. |
| ·                                 |
|                                   |
|                                   |
|                                   |
|                                   |
|                                   |

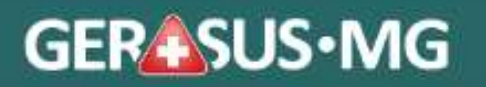

| GERASUS • MG<br>Sua sessão expira em: 59:50 | Lusuário: Vanessa Dos Reis Correa                                          |
|---------------------------------------------|----------------------------------------------------------------------------|
| Remanejamento de PPI Relatórios             | No alto da tela<br>aparecerá o nome do<br>usuário, o módulo e o<br>perfil. |
| Informações Importantes                     | Dúvidas Frequentes - ÁREAS TÉCNICAS - E-MAILS E TELEFONES                  |

| GERASUS • Sua sessão expira em: 57:40                     | MG          |                                                     | Lusuário: Vanessa Dos Reis Correa<br>Módulo: PPI<br>Perfil: CAEA | 🛛 Alertas 🐴 | 😃 Logoff 👻 |
|-----------------------------------------------------------|-------------|-----------------------------------------------------|------------------------------------------------------------------|-------------|------------|
| Remanejamento de PPI                                      | Relatórios  |                                                     |                                                                  |             |            |
|                                                           |             | Pesquisar no menu                                   | Q                                                                |             |            |
| Gerenciar <ul> <li>Aprovar Solicitações de Rei</li> </ul> | manejamento |                                                     |                                                                  |             |            |
|                                                           | P           | ara aprovar os remanejamentos<br>clique neste link. |                                                                  |             |            |
|                                                           |             |                                                     |                                                                  |             |            |

| Aprovar Dema               | iluas de Allalise Techica                                        |                                                                                                    |                                |                      |
|----------------------------|------------------------------------------------------------------|----------------------------------------------------------------------------------------------------|--------------------------------|----------------------|
| Filtros de Pe              | É a<br>os r<br>squisa                                            | Aguardando aprovação CAEA<br>municípios solicitantes e o<br>resumo das solicitações.                                                                                                    |                                |                      |
| Procedim<br>Lista de Solio | Tipo de Remanejamento<br>ento / Forma de Organização<br>sitações | Solicit Caso queira verificar os dad<br>remanejamento como a just<br>e documentos anexos, cliqu<br>a solicitação.                                                                                                    | dos do<br>ificativa<br>e sobre | Q Pesquisar 🔍 Voitar |
| APROVAR                    | BOLICITANTE                                                      | RESUMO                                                                                                    | DATA SOLICITAÇÃO               | TIPO REMANEJAMENTO   |
| 0                          | 310010 - ABADIA DOS DOURADOS                                     | SOLICITANTE: 310010 - ABADIA DOS DOURADOS     PROCEDIMENTO: 0204030188 - MAMOGRAFIA BILATERAL PARA RASTREAMENTO     REMANEJADO: 306 DO MUNICIPIO: 314810 - PATROCÍNIO     PARA: 306 NO MUNICIPIO: 317020 - UBERLÁNDIA                                                                                     | 12/07/2022                     | CRDINÂRIO            |
|                            | 310010 - ABADIA DOS DOURADOS                                     | <ul> <li>\$OLICITANTE: 310010 - ABADIA DOS DOURADOS</li> <li>FORMA DE ORGANIZAÇÃO: 030305 - TRATAMENTO DE DOENÇAS DO APARELHO DA VISÃO</li> <li>REMANEJADO: 208 DO MUNICIPIO: 314810 - PATROCÍNIO</li> <li>PARA: 208 NO MUNICIPIO: 317020 - UBERLÁNDIA</li> </ul>                                         | 12/07/2022                     | R ORDINĂRIO          |
|                            | 310010 - ABADIA DOS DOURADOS                                     | <ul> <li>SOLICITANTE: 310010 - ABADIA DOS DOURADOS</li> <li>PROCEDIMENTO: 0303050012 - ACOMPANHAMENTO E AVALIACAO DE GLAUCOMA POR FUNDOSCOPIA E TONOMETRIA</li> <li>REMANETADO: 156 DO MUNICIPIO: 314810 - PATROCÍNIO</li> <li>PARA: 156 NO MUNICIPIO: 317020 - UBERLÁNDIA</li> </ul>                     | 12/07/2022                     | CRDINĂRIO            |
| 0                          | 310010 - ABADIA DOS DOURADOS                                     | <ul> <li>SOLICITANTE: 310010 - ABADIA DOS DOURADOS</li> <li>PROCEDIMENTO: 0301010102 - CONSULTA PARA DIAGNÓSTICO/REAVALIAÇÃO DE GLAUCOMA (TONOMETRIA, FUNDOSCOPIA E CAMPIMETRIA)</li> <li>REMANEJADO: 52 DO MUNICIPIO: 314810 - PATROCÍNIO</li> <li>PARA: 52 NO MUNICIPIO: 317020 - UBERLÂNDIA</li> </ul> | 12/07/2022                     | CRDINĂRIO            |
|                            | 314500 - NOVA PONTE                                              | <ul> <li>\$OLICITANTE: 314500 - NOVA PONTE</li> <li>\$PROCEDIMENTO: 0204030048 - MARCACAO PRE-CIRURGICA DE LEBÃO NÃO PALPAVEL DE MAMA ASSOCIADA A MAMOGRAFIA</li> <li>REMANEJADO: 1 DO MUNICIPIO: 314500 - NOVA PONTE</li> <li>PARA: 1 NO MUNICIPIO: 317020 - UBERLÂNDIA</li> </ul>                       | 29/06/2022                     | R ORDINĂRIO          |
|                            | 310010 - ABADIA DOS DOURADOS                                     | <ul> <li>\$OLICITANTE: 310010 - ABADIA DOS DOURADOS</li> <li>\$PROCEDIMENTO: 0204030030 - MAMOGRAFIA</li> <li>REMANEJADO: 16 DO MUNICIPIO: 314810 - PATROCÍNIO</li> <li>\$PARA: 16 NO MUNICIPIO: 317020 - UBERLÂNDIA</li> </ul>                                                                           | 24/03/2022                     | R ORDINĂRIO          |
|                            |                                                                  |                                                                                                    |                                |                      |

Atividades Realizadas

. . . . . .

| Justificat                                                                                                    | iva Não cumprimento do p                                                                  | acto pela referência                                                                                                    |                      |                               |               |
|----------------------------------------------------------------------------------------------------|-------------------------------------------------------------------------------------------|----------------------------------------------------------------------------------------------------|----------------------|-------------------------------|---------------|
| Resu                                                                                                    | MO<br>SOLICITANTE: 310010<br>PROCEDIMENTO: 020<br>REMANEJADO: 306 D<br>PARA: 306 NO MUNIC | 0 - Abadia dos Dourados<br>04030188 - MAMOGRAFIA BILATERAL F<br>10 MUNICIPIO: 314810 - Patrocínio<br>31PIO: 317020 - Uberlândia | PARA RASTREAMENTO    |                               |               |
| Data da Solicitaç                                                                                                    | ão 12/07/2022                                                                             |                                                                                                    |                      |                               |               |
| stagem da PPI                                                                                                    |                                                                                           |                                                                                                    |                      |                               |               |
| DESTINO                                                                                                    | APROVADO                                                                                  | TETO FÍSICO ATUAL                                                                                                    | TETO FÍSISO PROPOSTO | REMANEJAMENTO FÍSICO PROPOSTO |               |
| 314810 - PATROCÍNIO                                                                                                    | NÃO                                                                                       | 306                                                                                                    | 0                    | -306                          |               |
| 17020 - UBERLÂNDIA                                                                                                    | NÃO                                                                                       | 36                                                                                                    | 342                  | 306                           |               |
|                                                                                                    |                                                                                           |                                                                                                    |                      |                               |               |
| Arquivos anexados                                                                                                    |                                                                                           |                                                                                                    |                      |                               |               |
| NOME DO ARQUIVO                                                                                                    |                                                                                           |                                                                                                    |                      | ANEXADOR POR                  | EXCLUIR ANEXO |
|                                                                                                    | S_SUBREG_SCP_DPPI_20;                                                                     | 211.PDF                                                                                                    |                      | VANESSA DOS REIS CORREA       | 1             |
|                                                                                                    | GERA - COM SEM PARECE                                                                     | R_V3.DOCX                                                                                                    |                      | VANESSA DOS REIS CORREA       | 1             |
|                                                                                                    |                                                                                           |                                                                                                    |                      |                               |               |
|                                                                                                    |                                                                                           |                                                                                                    |                      | O status NÃO indica que os    |               |
| 🗁 Anexar                                                                                                    |                                                                                           |                                                                                                    |                      |                               |               |
| 🖙 Anexar<br>tividades Realizadas                                                                                                    |                                                                                           |                                                                                                    | n                    | responderam a solicitação.    |               |
| TrAnexar<br>tividades Realizadas                                                                                                    | nicipal                                                                                   |                                                                                                    | n                    | responderam a solicitação.    |               |
| Anexar<br>tividades Realizadas                                                                                                    | nicipal                                                                                   |                                                                                                    | n                    | responderam a solicitação.    |               |
| Tividades Realizadas<br>Análise da Justificativa do Gestor Mur<br>Análise do Fluxo Assistencial da RAS<br>Análise Técnica da nova Referência | nicipal                                                                                   |                                                                                                    | n                    | responderam a solicitação.    |               |

| Demanda                                                                            |                                                                                     |                                                                                                    |                      |                                   |                                  |
|------------------------------------------------------------------------------------|-------------------------------------------------------------------------------------|----------------------------------------------------------------------------------------------------|----------------------|-----------------------------------|----------------------------------|
| Justificativa                                                                      | Não cumprimento do p                                                                | acto pela referência                                                                                                    |                      |                                   |                                  |
| Resumo                                                                             | SOLICITANTE: 310010<br>PROCEDIMENTO: 020<br>REMANEJADO: 306 D<br>PARA: 306 NO MUNIC | - Abadia dos Dourados<br>4030188 - MAMOGRAFIA BILATERAL P<br>O MUNICIPIO: 314810 - Patrocínio<br>IPIO: 317020 - Uberlândia | ARA RASTREAMENTO     |                                   |                                  |
| Data da Solicitação                                                                | 12/07/2022                                                                          |                                                                                                    |                      |                                   |                                  |
| Listagem da PPI                                                                    |                                                                                     |                                                                                                    |                      |                                   |                                  |
| DESTINO                                                                            | APROVADO                                                                            | TETO FÍSICO ATUAL                                                                                                    | TETO FÍSISO PROPOSTO | REMANEJAMENTO FÍSICO PROPO        | DSTO                             |
| 314810 - PATROCÍNIO                                                                | NÃO                                                                                 | 306                                                                                                    | 0                    | -306                              |                                  |
| 317020 - UBERLÂNDIA                                                                | NÃO                                                                                 | 38                                                                                                    | 342                  | 308                               |                                  |
| Arquivos anexados                                                                  |                                                                                     |                                                                                                    |                      |                                   |                                  |
|                                                                                    | SUBREG_SCP_DPPI_202                                                                 | 11.PDF                                                                                                    |                      | VANESSA DOS REIS CORREA           |                                  |
| MANUAL REMANEJAMENTO GE                                                            | RA-COM SE Apó                                                                       | os a análise da justificati                                                                                                | va e                 | VANESSA DOS REIS CORREA           |                                  |
| Anexar                                                                             | arqu                                                                                | ilvos anexados, e neces<br>marcar as três atividade                                                                        | sario                | Em seguida, se<br>"Aprovar" a sol | lecionar                         |
| Atividades Realizadas                                                              |                                                                                     |                                                                                                    |                      |                                   |                                  |
| Análise da Justificativa do Gestor Munici     Análise do Eluxo Assistencial da RAS | pal                                                                                 |                                                                                                    |                      |                                   |                                  |
| Análise Técnica da nova Referência                                                 |                                                                                     | Obey É facultad                                                                                                    | a a amissão da       |                                   |                                  |
|                                                                                    |                                                                                     |                                                                                                    |                      |                                   |                                  |
|                                                                                    |                                                                                     | Parecer Techico                                                                                                    | anexado ou por       |                                   | ······                           |
|                                                                                    |                                                                                     | escrito) para a                                                                                                    | a solicitação.       | × Negar                           | ✓ Aprovar 🗈 Ocorrências 🔍 Voltar |

| Demanda                                                           |                                                                                                    |                                                                                                    |                                                                                                    |                        |                                                                                |
|-------------------------------------------------------------------|----------------------------------------------------------------------------------------------------|----------------------------------------------------------------------------------------------------|----------------------------------------------------------------------------------------------------|------------------------|--------------------------------------------------------------------------------|
| Justificativa<br>Resumo<br>Data da Solicitação<br>Listagem da PPI | Insuficiência de ca<br>SOLICITANTE: 310<br>PROCEDIMENTO:<br>REMANEJADO: 3<br>PARA: 3 NO MUNI<br>12/07/2022 | pacidade instalada do at<br>0010 - Abadia dos Doura<br>: 0204020034 - RADIOG<br>DO MUNICIPIO: 311930<br>ICIPIO: 310010 - Abadia | tual município de atendimento<br>ados<br>GRAFIA DE COLUNA CERVICAL (AP + LA<br>) - Coromandel<br>dos Dourados | TERAL + TO + OBLIQUAS) |                                                                                |
| DESTINO                                                           |                                                                                                    | APROVADO                                                                                                    | TETO FÍSICO ATUAL                                                                                             | TETO FÍSISO PROPOSTO   | REMANEJAMENTO FÍSICO PROPOSTO                                                  |
| 311930 - COROMANDEL                                               |                                                                                                    | NÃO                                                                                                    | 3                                                                                                    | 0                      | -3                                                                             |
| 310010 - ABADIA DOS DOURADOS                                      |                                                                                                    | SIM                                                                                                    | 0                                                                                                    | 3                      | 3                                                                              |
| Arquivos anexados                                                 | al                                                                                                    |                                                                                                    | Nenhum Arqu                                                                                                   | ivo anexado.           | Caso o remanejamento seja<br>desfavorável, clique em "Negar" a<br>solicitação. |
|                                                                   |                                                                                                    |                                                                                                    |                                                                                                    |                        | 🗙 Negar 🛹 Aprovar 🗈 Ocorréncias 🔩 Voltar                                       |

#### Negação de Demandas de Remanejamentos

| Justificativa                          | Não cumprimento do pacto pela referência                                                                                                    |                         |                                             |
|----------------------------------------|----------------------------------------------------------------------------------------------------|-------------------------|---------------------------------------------|
| Resumo                                 | SOLICITANTE: 310010 - Abadia dos Dourados<br>PROCEDIMENTO: 0204030188 - MAMOGRAFIA BILATERAL PARA RASTREAMENTO<br>REMANEJADO: 308 DO MUNICIPIO: 314810 - Patrocínio<br>PARA: 308 NO MUNICIPIO: 317020 - Uberlândia |                         | coia por pogar digita                       |
| Data da Solicitação<br>Idos da Negação | 12/07/2022                                                                                                    | motivo                  | da negativa para o<br>nto e clique em "Nega |
| Justificativa                          | FOI VERIFICADO EM PRODUÇÃO QUE PATROCÍNIO ESTÁ PRESTANDO O SERVIÇO EM SUA INTEGRALIDADE.                                                                                                    |                         |                                             |
|                                        | Máximo de 4000 caracteres permitido. Total: 88                                                                                                    |                         |                                             |
| rquivos anexados                       |                                                                                                    |                         |                                             |
| NOME DO ARQUIVO                        |                                                                                                    | ANEXADOR POR            | EXCLUIR ANEXO                               |
|                                        | SUBREG_SCP_DPPI_20211.PDF                                                                                                    | VANESSA DOS REIS CORREA |                                             |
| MANUAL REMANEJAMENTO GE                | RA - COM SEM PARECER_V3.DOCX                                                                                                    | VANESSA DOS REIS CORREA | -                                           |
| - Apoyor                               |                                                                                                    |                         |                                             |

#### Sucesso:

#### Solicitação negada com sucesso.

| -             | Ciba                                                                                                    |                                                                                                    |                                                                                                    |                                                                                       |                                                                          |
|---------------|----------------------------------------------------------------------------------------------------|----------------------------------------------------------------------------------------------------|----------------------------------------------------------------------------------------------------|---------------------------------------------------------------------------------------|--------------------------------------------------------------------------|
| Aprovar Dema  | andas de Anon                                                                                                    |                                                                                                    |                                                                                                    |                                                                                       |                                                                          |
|               | O sistema<br>foi r                                                                                                    | indicará que a solicitação<br>egada com sucesso.                                                                                                    | Aguardando aprovação CAEA                                                                                                    |                                                                                       |                                                                          |
| Filtros de Pe | esquisa                                                                                                    |                                                                                                    |                                                                                                    |                                                                                       |                                                                          |
|               |                                                                                                    |                                                                                                    | O sistema mostrará as                                                                                                    |                                                                                       |                                                                          |
|               | Tipo de Remanejamento                                                                                                    | Selecione                                                                                                    | solicitações que ainda estão                                                                                                    |                                                                                       |                                                                          |
| Procedir      | mento / Forma de Organização                                                                                                    | Procedimento/Forma de Organização                                                                                                    | pendentes de análise e                                                                                                    |                                                                                       |                                                                          |
|               |                                                                                                    |                                                                                                    |                                                                                                    |                                                                                       |                                                                          |
| Lista de Sol  | icitações                                                                                                    |                                                                                                    |                                                                                                    |                                                                                       |                                                                          |
| Lista de Sol  | icitações<br>BOLICITANTE                                                                                                    |                                                                                                    | RE&UMO                                                                                                    | DATA BOLICITAÇÃO                                                                      |                                                                          |
| APROVAR       | BOLICITANTE<br>BOLICITANTE<br>310010 - ABADIA DOS DOURAD                                                                                                    | D8 SOLICITANTE: 310010 - ABADIA DOS DOURAD<br>* FORMA DE ORGANIZAÇÃO: 030305 - TRAT<br>© REMANEJADO: 208 DO MUNICIPIO: 314810 - F<br>© RARA: 208 NO MUNICIPIO: 317020 - UBERLÁN                                                                                                    | RESUMO<br>DOS<br>AMENTO DE DOENÇAS DO APARELHO DA VIBÃO<br>ATROCÍNIO<br>IDIA                                                                                                    | DATA BOLICITAÇÃO<br>12/07/2022                                                        |                                                                          |
| APROVAR       | BOLICITANTE<br>BOLICITANTE<br>310010 - ABADIA DOS DOURAD<br>310010 - ABADIA DOS DOURAD                                                                                  | <ul> <li>D8 SOLICITANTE: 310010 - ABADIA DOS DOURAD</li></ul>                                                                                                    | RE SUMO<br>DOS<br>AMENTO DE DOENÇAS DO APARELHO DA VISÃO<br>ATROCÍNIO<br>IDIA<br>DOS<br>MENTO E AVALIAÇÃO DE GLAUCOMA POR FUNDOSCOPIA E TONOMETRIA<br>ATROCÍNIO<br>IDIA                                                                                                    | DATA BOLICITAÇÃO<br>12/07/2022<br>12/07/2022                                          |                                                                          |
| APROVAR       | BOLICITANTE<br>BOLICITANTE<br>310010 - ABADIA DOS DOURAD<br>310010 - ABADIA DOS DOURAD<br>310010 - ABADIA DOS DOURAD                                                    | 28                                                                                                    | RE SUMO  RE SUMO  ODS  AMENTO DE DOENÇAS DO APARELHO DA VIBÃO PATROCÍNIO  DOS  MENTO E AVALIAÇÃO DE GLAUCOMA POR FUNDOSCOPIA E TONOMETRIA PATROCÍNIO  DOS  SRA DIAGNÓSTICO/REAVALIAÇÃO DE GLAUCOMA (TONOMETRIA, FUNDOSCOPIA E CAMPIMETRIA)  TROCÍNIO DIA                                                                                                    | DATA BOLICITAÇÃO<br>12/07/2022<br>12/07/2022<br>12/07/2022                            |                                                                          |
| APROVAR       | icitações<br>BOLICITANTE<br>310010 - ABADIA DOS DOURAD<br>310010 - ABADIA DOS DOURAD<br>310010 - ABADIA DOS DOURAD<br>310010 - ABADIA DOS DOURAD<br>314500 - NOVA PONTE | <ul> <li>SOLICITANTE: 310010 - ABADIA DOS DOURAD<br/>FORMA DE ORGANIZAÇÃO, 030305 - TRAT<br/>REMANEJADO, 205 DO MUNICIPIO: 314810 - F<br/>PARA: 208 NO MUNICIPIO: 317020 - UBERLÂN<br/>SOLICITANTE: 310010 - ABADIA DOS DOURAD<br/>PROCEDIMENTO, 0303050012 - ACOMPANHAM<br/>REMANEJADO, 155 DO MUNICIPIO: 314810 - F<br/>PROCEDIMENTO, 0303050012 - ACOMPANHAM<br/>REMANEJADO, 155 DO MUNICIPIO: 314810 - F<br/>PROCEDIMENTO, 0301010102 - OCMULTA PA<br/>PROCEDIMENTO, 0301010102 - CONBULTA PA<br/>REMANEJADO, 52 DO MUNICIPIO: 314810 - P/<br/>PARA: 52 NO MUNICIPIO: 317020 - UBERLÂNC<br/>SOLICITANTE: 314500 - NOVA PONTE<br/>PROCEDIMENTO, 020403044 - MARCACAO P<br/>REMANEJADO, 1 DO MUNICIPIO: 314500 - NO<br/>PRAL: 1 NO MUNICIPIO: 31420 - UBERLÂNC<br/>NOLICIPIO: 314500 - NO<br/>PRAL: 1 NO MUNICIPIO: 314500 - NO<br/>PRAL: 1 NO MUNICIPIO: 314500 - NO<br/>PRAL: 1 NO MUNICIPIO: 314500 - NO<br/>PRAL: 1 NO MUNICIPIO: 314500 - NO<br/>PRAL: 1 NO MUNICIPIO: 314500 - NO<br/>PRAL: 1 NO MUNICIPIO: 314500 - NO<br/>PRAL: 1 NO MUNICIPIO: 314500 - NO<br/>PARA: 1 NO MUNICIPIO: 314500 - NO<br/>PRAL: 1 NO MUNICIPIO: 314500 - NO<br/>PRAL: 1 NO MUNICIPIO: 314500 - NO<br/>PRAL: 1 NO MUNICIPIO: 314500 - NO<br/>PRAL: 1 NO MUNICIPIO: 314500 - NO<br/>PRAL: 1 NO MUNICIPIO: 314500 - NO<br/>PRAL: 1 NO MUNICIPIO: 314500 - NO<br/>PRAL: 1 NO MUNICIPIO: 314500 - NO<br/>PRAL: 1 NO MUNICIPIO: 314500 - NO<br/>PRAL: 1 NO MUNICIPIO: 314500 - NO<br/>PRAL: 1 NO MUNICIPIO: 314500 - NO<br/>PROCEDIMENTO, 020403044 - MARCACAO PO<br/>PRAL: 1 NO MUNICIPIO: 314500 - NO<br/>PROLEDIMENTO, 020403044 - MARCACAO PO<br/>PROLEDIMENTO, 020403044 - MARCACAO PO<br/>PROLEDIMENTO, 020403044 - MARCACAO PO<br/>PROLEDIMENTO, 020403044 - MARCACAO PO<br/>PROLEDIMENTO, 020403044 - MARCACAO PO<br/>PROLEDIMENTO, 020403044 - MARCACAO PO<br/>PROLEDIMENTO, 020403044 - MARCACAO PO</li></ul> | RESUMO         RESUMO         DOS         AMENTO DE DOENÇAS DO APARELHO DA VIBÃO         ATROCÍNIO         IDIA         DOS         MENTO E AVALIAÇÃO DE GLAUCOMA POR FUNDOSCOPIA E TONOMETRIA         ATROCÍNIO         IDIA         DOS         MENTO E AVALIAÇÃO DE GLAUCOMA (TONOMETRIA, FUNDOSCOPIA E CAMPIMETRIA)         IDIA         DOS         INTROCÍNIO         DOS         INTROCÍNIO         INTROCÍNIO <td colsp<="" td=""><td>DATA BOLICITAÇÃO<br/>12/07/2022<br/>12/07/2022<br/>12/07/2022<br/>29/06/2022</td></td> | <td>DATA BOLICITAÇÃO<br/>12/07/2022<br/>12/07/2022<br/>12/07/2022<br/>29/06/2022</td> | DATA BOLICITAÇÃO<br>12/07/2022<br>12/07/2022<br>12/07/2022<br>29/06/2022 |

| Proced<br>Lista de So | dimento / Forma<br>Solicitaç<br>poderá se<br>basta cli<br>corr                                                                           | s a análise das<br>ões, a aprovação<br>er feita em massa,<br>icar sobre a caixa<br>respondente.                                                                                                    |                  | Q Pesquisar 🕄 Voltar |
|-----------------------|----------------------------------------------------------------------------------------------------|----------------------------------------------------------------------------------------------------|------------------|----------------------|
| APROVIN               | SOLICITANTE                                                                                                    | RESUMO                                                                                                    | DATA SOLICITAÇÃO | TIPO REMANEJAMENTO   |
|                       | 310010 - ABADIA DOS DOURADOS                                                                                                    | <ul> <li>SOLICITANTE: 310010 - ABADIA DOS DOURADOS</li> <li>FORMA DE ORGANIZAÇÃO: 030305 - TRATAMENTO DE DOENÇAS DO APARELHO DA VISÃO</li> <li>REMANEJADO: 208 DO MUNICIPIO: 314810 - PATROCÍNIO</li> <li>PARA: 208 NO MUNICIPIO: 317020 - UBERLÁNDIA</li> </ul>                                                      | 12/07/2022       | CRDINÁRIO            |
|                       | 310010 - ABADIA DOS DOURADOS                                                                                                    | <ul> <li>SOLICITANTE: 310010 - ABADIA DOS DOURADOS</li> <li>PROCEDIMENTO: 0303050012 - ACOMPANHAMENTO E AVALIAÇÃO DE GLAUCOMA POR FUNDOSCOPIA E TONOMETRIA</li> <li>REMANEJADO: 156 DO MUNICIPIO: 314810 - PATROCÍNIO</li> <li>PARA: 156 NO MUNICIPIO: 317020 - UBERLÂNDIA</li> </ul>                                 | 12/07/2022       | CRDINÁRIO            |
|                       | 310010 - ABADIA DOS DOURADOS                                                                                                    | <ul> <li>\$ SOLICITANTE: 310010 - ABADIA DOS DOURADOS</li> <li>\$ PROCEDIMENTO: 0301010102 - CONSULTA PARA DIAGNÔSTICO/REAVALIAÇÃO DE GLAUCOMA (TONOMETRIA, FUNDOSCOPIA E CAMPIMETRIA)</li> <li>\$ REMANEJADO: 52 DO MUNICIPIO: 314810 - PATROCÍNIO</li> <li>\$ PARA: 52 NO MUNICIPIO: 317020 - UBERLÂNDIA</li> </ul> | 12/07/2022       | CRDINÁRIO            |
|                       | 314500 - NOVA PONTE                                                                                                    | <ul> <li>SOLICITANTE: 314500 - NOVA PONTE</li> <li>PROCEDIMENTO: 0204030048 - MARCACAO PRE-CIRURGICA DE LESAO NAO PALPAVEL DE MAMA ASSOCIADA A MAMOGRAFIA</li> <li>REMANEJADO: 1 DO MUNICIPIO: 314500 - NOVA PONTE</li> <li>PARA: 1 NO MUNICIPIO: 317020 - UBERLÂNDIA</li> </ul>                                      | 29/06/2022       | CRDINÁRIO            |
|                       | 310010 - ABADIA DOS DOURADOS                                                                                                    | <ul> <li>\$OLICITANTE: 310010 - ABADIA DOS DOURADOS</li> <li>PROCEDIMENTO: 0204030030 - MAMOGRAFIA</li> <li>REMANEJADO: 16 DO MUNICIPIO: 314810 - PATROCÍNIO</li> <li>PARA: 16 NO MUNICIPIO: 317020 - UBERLÁNDIA</li> </ul>                                                                                           | 24/03/2022       | CRDINÁRIO            |
| Atividades            | s Realizadas<br>da Justificativa do Gestor Municipal<br>do Fluxo Assistencial da RAS<br>Técnica da nova Referência<br>Técnico (opcional) | Em seguida, marcar as caixas<br>de atividades realizadas.                                                                                                    |                  |                      |
|                       |                                                                                                    |                                                                                                    |                  | ✓ Aprovar            |

| APROVAR                                  | SOLICITANTE                                                                      | RESUMO                                                                                                    | DATA SOLICITAÇÃO | TIPO REMANEJAMENTO |
|------------------------------------------|----------------------------------------------------------------------------------|----------------------------------------------------------------------------------------------------|------------------|--------------------|
|                                          | 310010 - ABADIA DOS DOURADOS                                                     | <ul> <li>\$OLICITANTE: 310010 - ABADIA DOS DOURADOS</li> <li>FORMA DE ORGANIZAÇÃO: 030305 - TRATAMENTO DE DOENÇAS DO APARELHO DA VISÃO</li> <li>REMANEJADO: 208 DO MUNICIPIO: 314810 - PATROCÍNIO</li> <li>PARA: 208 NO MUNICIPIO: 317020 - UBERLÁNDIA</li> </ul>                                         | 12/07/2022       | CRDINÁRIO          |
|                                          | 310010 - ABADIA DOS DOURADOS                                                     | <ul> <li>SOLICITANTE: 310010 - ABADIA DOS DOURADOS</li> <li>PROCEDIMENTO: 0303050012 - ACOMPANHAMENTO E AVALIAÇÃO DE GLAUCOMA POR FUNDOSCOPIA E TONOMETRIA</li> <li>REMANEJADO: 156 DO MUNICIPIO: 314810 - PATROCÍNIO</li> <li>PARA: 156 NO MUNICIPIO: 317020 - UBERLÁNDIA</li> </ul>                     | 12/07/2022       | CORDINÁRIO         |
|                                          | 310010 - ABADIA DOS DOURADOS                                                     | <ul> <li>SOLICITANTE: 310010 - ABADIA DOS DOURADOS</li> <li>PROCEDIMENTO: 0301010102 - CONSULTA PARA DIAGNÓSTICO/REAVALIAÇÃO DE GLAUCOMA (TONOMETRIA, FUNDOSCOPIA E CAMPIMETRIA)</li> <li>REMANEJADO: 52 DO MUNICIPIO: 314810 - PATROCÍNIO</li> <li>PARA: 52 NO MUNICIPIO: 317020 - UBERLÂNDIA</li> </ul> | 12/07/2022       | R ORDINÁRIO        |
|                                          | 314500 - NOVA PONTE                                                              | <ul> <li>SOLICITANTE: 314500 - NOVA PONTE</li> <li>PROCEDIMENTO: 0204030048 - MARCACAO PRE-CIRURGICA DE LESAO NAO PALPAVEL DE MAMA ASSOCIADA A MAMOGRAFIA</li> <li>REMANEJADO: 1 DO MUNICIPIO: 314500 - NOVA PONTE</li> <li>PARA: 1 NO MUNICIPIO: 317020 - UBERLÂNDIA</li> </ul>                          | 29/06/2022       | R ORDINÁRIO        |
| 0                                        | 310010 - ABADIA DOS DOURADOS                                                     | <ul> <li>\$OLICITANTE: 310010 - ABADIA DOS DOURADOS</li> <li>PROCEDIMENTO: 0204030030 - MAMOGRAFIA</li> <li>REMANEJADO: 16 DO MUNICIPIO: 314810 - PATROCÍNIO</li> <li>PARA: 16 NO MUNICIPIO: 317020 - UBERLÂNDIA</li> </ul>                                                                               | 24/03/2022       | R ORDINÁRIO        |
| Atividades R<br>Análise da<br>Análise do | Realizadas<br>a Justificativa do Gestor Municipal<br>o Fluxo Assistencial da RAS | Obs: Para os remanejamentos em que há avaliação pelas áreas<br>técnicas do Nível Central, é facultada a emissão de Parecer Técnic<br>(em anexo ou por escrito) para a(s) solicitação(ões). No exemplo<br>iremos incluir o Parecer.                                                                        | 50               |                    |
| 🗹 Análise Té                             | écnica da nova Referência                                                        | includes includin of threeceli                                                                                                    |                  |                    |
| Parecer Te                               | écnico (opcional)                                                                |                                                                                                    |                  |                    |

Digite o parecer técnico.(Obrigatório) Máximo de 4000 caracteres permitido. Anexo não é obrigatório

| 310010-A8A                 | ADIA DOS DOURADOS<br>* PROCEDIMENTO: 0254630630 - MAMOGRAFIA<br>• REMANEJADO: 16 DO MUNICIPIO: 314610 - PATROCÍNIO<br>• PARA: 16 NO MUNICIPIO: 317620 - UBERLÂNDIA |                                                                                                    | 24/03/2022 R ORDINÁRIO                        |
|----------------------------|----------------------------------------------------------------------------------------------------|----------------------------------------------------------------------------------------------------|-----------------------------------------------|
| Atividades Realizadas      |                                                                                                    |                                                                                                    |                                               |
| Análise da Justificativa d | o Gestor Municipal                                                                                                    |                                                                                                    |                                               |
| Análise do Fluxo Assister  | ncial da RAS                                                                                                    |                                                                                                    |                                               |
| Análise Técnica da nova    | Referência                                                                                                    |                                                                                                    |                                               |
| Parecer Técnico (opcion    | al)                                                                                                    |                                                                                                    |                                               |
|                            | PARECER ANEXADO<br>Máximo de 4000 caracteres permitido. Total: 15                                                                                                  | Em seg                                                                                                    | guida, selecionar "Aprovar"<br>a solicitação. |
|                            | Dei 3.737 - SUBREG_SCP_PPI - Critrios processo de remanej                                                                                                    | <ul> <li>OBSERVAÇÃO IMPORTANTE:</li> <li>*Caso deseje somente anexar o arquivo - escrever na caixa de texto "PARECER ANEXADO"</li> <li>*O Parecer "Escrito" na caixa de texto ou "Anexado" será inserido em todas as solicitações que foram selecionadas após clicar em "Aprovar".</li> </ul> | Aprovar                                       |

| ao aprovada c                               | om sucessó.                                                                                                    |                                                                                                    |                                               |             |
|---------------------------------------------|----------------------------------------------------------------------------------------------------|----------------------------------------------------------------------------------------------------|-----------------------------------------------|-------------|
| Remanejament                                | o oc en Relatorios                                                                                                    |                                                                                                    |                                               |             |
| 🔹 Pagina Principa                           |                                                                                                    |                                                                                                    |                                               |             |
| Aprovar Domand                              | as de Apélise Técnico                                                                                                    |                                                                                                    |                                               |             |
| Aprovar Demand                              | as de Allalise Techica                                                                                                    |                                                                                                    |                                               |             |
|                                             |                                                                                                    | rdando aprovação CAEA                                                                                                    |                                               |             |
| Filtros de Pesqu                            | iisa                                                                                                    | Ao emitir a notificação de que a operação foi aprovada com sucesso,                                                                    |                                               |             |
| Procediment                                 | Tipo de Remanejamento Sele<br>to / Forma de Organização Proce                                                                               | o sistema remeterá a(s) solicitação(ões) aprovada(s) para análise e<br>aprovação do município de Pacto Atual.                          |                                               | Q Pesquisar |
| Procediment<br>Lista de Solicita            | Tipo de Remanejamento Sele<br>to / Forma de Organização Proce                                                                               | edimento <sup>r</sup><br>o sistema remeterá a(s) solicitação(ões) aprovada(s) para análise e<br>aprovação do município de Pacto Atual. | DATA SOLICITAÇÃO                              | Q Pesquisar |
| Procediment<br>Lista de Solicita<br>APROVAR | Tipo de Remanejamento Sele<br>to / Forma de Organização Proce<br>ções<br>SOLICITANTE<br>314500 - NOVA PONTE                                 | edimento'<br>scione<br>edimento'<br>edimento'<br>edimento'                                                                             | DATA \$0LICITAÇÃO<br>29/06/2022               | Q Pesquisar |
| Procediment                                 | Tipo de Remanejamento Sele<br>to / Forma de Organização Proce<br>ções<br>SOLICITANTE<br>314500 - NOVA PONTE<br>310010 - ABADIA DOS DOURADOS | cione<br>edimentol<br>edimentol<br>edimentol<br>solicitação (ões) aprovada(s) para análise e<br>aprovação do município de Pacto Atual. | DATA \$OLICITAÇÃO<br>29/06/2022<br>24/03/2022 | Q Pesquisar |

## Relatório

| GERASUS • Sua sessão expira em: 59:48 | ЛG                          | L Usuário: Vanessa Dos Reis Correa                                |
|---------------------------------------|-----------------------------|-------------------------------------------------------------------|
| Remanejamento de PPI                  | Relatórios                  |                                                                   |
| 🛓 Pagina Principal                    |                             |                                                                   |
| BEM VINDO AO SISTEMA GE               | RASUS                       |                                                                   |
| Informações Importantes               | Clique na Aba "Relatórios". | Dúvidas Frequentes         - ÁREAS TÉCNICAS - E-MAILS E TELEFONES |
|                                       |                             |                                                                   |

| GERASUS • MG<br>Sua sessão expira em: 56:07 |                   | Lusuário: Vanessa Dos Reis Correa<br>III Módulo: PPI<br>Perfil: CAEA | 🐱 Alertas 🤷   Uogoff 🗸 |
|---------------------------------------------|-------------------|----------------------------------------------------------------------|------------------------|
| Remanejamento de PPI Relatórios             |                   |                                                                      |                        |
|                                             | Pesquisar no menu | Q                                                                    |                        |
| Relatórios     Relatório Remanejamento PPI  | Clique no link    |                                                                      |                        |
|                                             |                   |                                                                      |                        |

#### Relatório de Remanejamentos

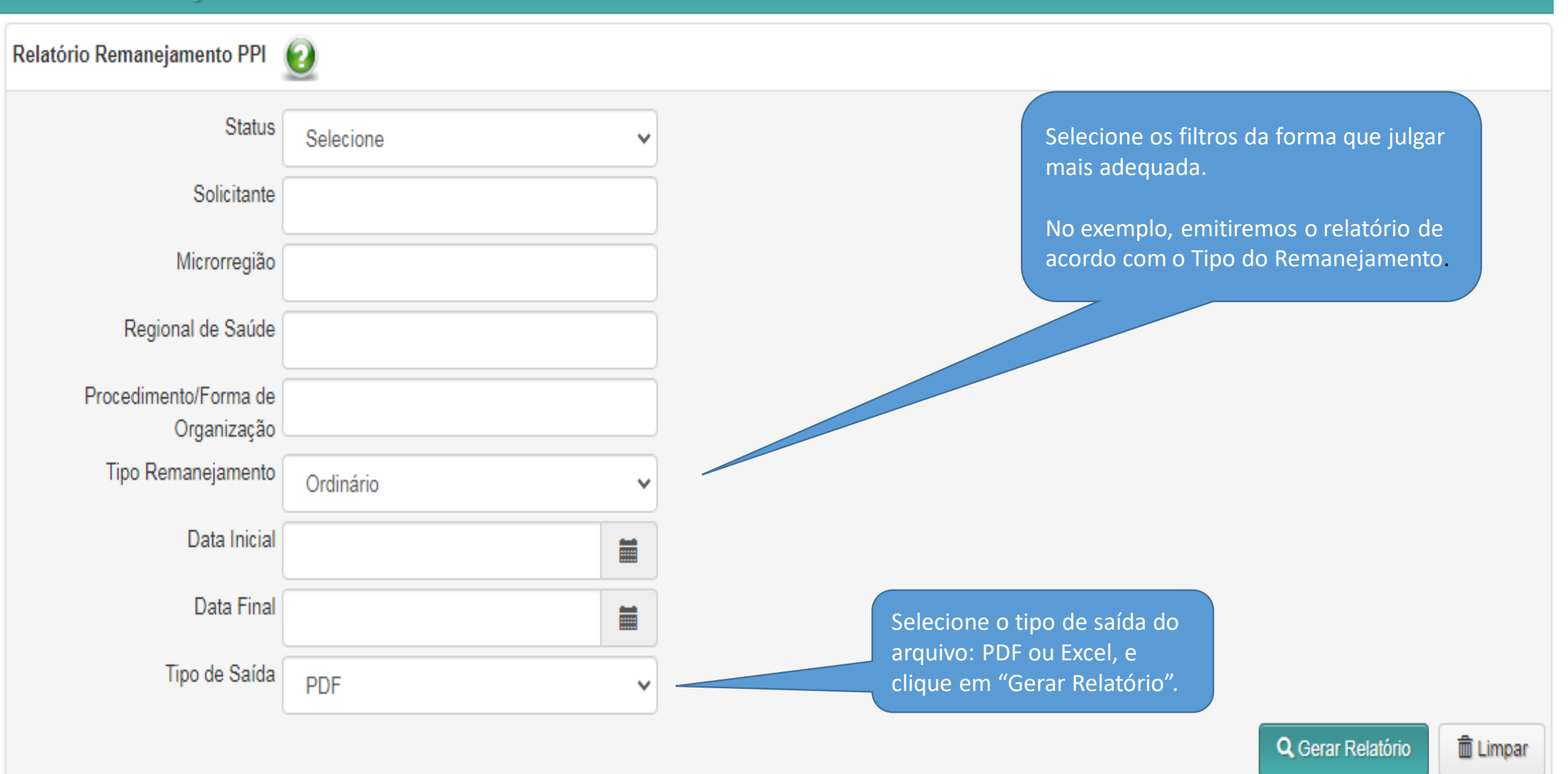

#### Governo do Estado de Minas Gerais

Secretaria de Estado da Saúde

Superintendência de Contratualização e Programação

Diretoria de Programação Pactuada Integrada

Relatório de Remanejamentos

Total de Registros: 74

TIPO REMANEJAMENTO: ORDINARIO

Conforme filtro selecionado, o Relatório apresentará todos os remanejamentos inseridos no sistema do GERASUS específicos da Área Técnica.

3101 - Belo Horizonte

| 31016 - Belo Horizonte/Nova Lima/Caeté |            |                                                        |                         |                  | Sub Total:             | 1                                                        |  |
|----------------------------------------|------------|--------------------------------------------------------|-------------------------|------------------|------------------------|----------------------------------------------------------|--|
| SOLICITANTE                            | QUANTIDADE | FORMA DE ORGANIZAÇÃO/PROCEDIMENTO                      | PACTO ATUAL             | PACTO PROPOSTO   | DATA DA<br>SOLICITAÇÃO | STATUS                                                   |  |
| 310640 - Belo Vale                     | 72         | 030305 - Tratamento de doenças do aparelho<br>da visão | 310620 - Belo Horizonte | 313010 - Igarapé | 17/03/2022             | AGUARDANDO<br>APROVAÇÃO<br>CAPACIDADE INSTALADA<br>(URS) |  |
| 31018 - Contagem Sub Total: 1          |            |                                                        |                         |                  |                        |                                                          |  |
| SOLICITANTE                            | QUANTIDADE | FORMA DE ORGANIZAÇÃO/PROCEDIMENTO                      | PACTO ATUAL             | PACTO PROPOSTO   | DATA DA<br>SOLICITAÇÃO | STATUS                                                   |  |
| 311860 - Contagem                      | 50         | 030305 - Tratamento de doenças do aparelho<br>da visão | 310620 - Belo Horizonte | 310670 - Betim   | 15/09/2020             | EFETIVADA                                                |  |
| 3104 - Diamantina                      |            |                                                        |                         |                  |                        |                                                          |  |

Fonte: GERASUS - SES/MG - Diretoria de Programação Pactuada Integrada (DPPI)

12/07/2022 16:26:55 Pág.:1/7

| Governo do Estado de Minas Gerais<br>Secretaria de Estado da Saúde<br>Superintendência de Contratualização e Programa<br>Diretoria de Programação Pactuada Integrada |            |                                                        |                        | OBSERVAÇÃO IMPORTANTE:<br>*Os status das solicitações se dão conforme o fluxo<br>do remanejamento                                                          |                        |                                                          |  |
|----------------------------------------------------------------------------------------------------|------------|--------------------------------------------------------|------------------------|----------------------------------------------------------------------------------------------------|------------------------|----------------------------------------------------------|--|
| Relatório de Remanejamentos<br>Total de Registros: 74<br>TIPO REMANEJAMENTO: ORDINARIO                                                                               |            |                                                        |                        | Exemplo: Status "Aguardando Aprovação<br>Capacidade Instalada (URS)", significa que a<br>solicitação está na tela da regional para análise e<br>aprovação. |                        |                                                          |  |
| 3101 - Belo Horizonte                                                                                                    |            |                                                        |                        |                                                                                                    |                        |                                                          |  |
| 31016 - Belo Horizonte/Nova Lima/Caeté                                                                                                    |            |                                                        |                        | Sub Total: 1                                                                                                    |                        |                                                          |  |
| SOLICITANTE                                                                                                    | QUANTIDADE | FORMA DE ORGANIZAÇÃO/PROCEDIMENTO                      | PACTO ATUAL            | PACTO PROPOSTO                                                                                                    | DATA DA<br>SOLICITAÇÃO | STATUS                                                   |  |
| 310640 - Belo Vale                                                                                                    | 72         | 030305 - Tratamento de doenças do aparelho<br>da visão | 310620 - Belo Horizont | e 313010 - Igarapé                                                                                                    | 17/03/2022             | AGUARDANDO<br>APROVAÇÃO<br>CAPACIDADE INSTALADA<br>(URS) |  |
| 31018 - Contagem Sub Total: 1                                                                                                    |            |                                                        |                        |                                                                                                    |                        |                                                          |  |
| SOLICITANTE                                                                                                    | QUANTIDADE | FORMA DE ORGANIZAÇÃO/PROCEDIMENTO                      | PACTO ATUAL            | PACTO PROPOSTO                                                                                                    | DATA DA<br>SOLICITAÇÃO | STATUS                                                   |  |
| 311860 - Contagem 50 030305 - Tratamento de doenças do aparelho 310620 - Belo Horiz                                                                                  |            |                                                        | 310620 - Belo Horizont | e 310670 - Betim                                                                                                    | 15/09/2020             | EFETIVADA                                                |  |
| 3104 - Diamantina                                                                                                    |            |                                                        |                        |                                                                                                    |                        |                                                          |  |

12/07/2022 16:26:55 Pág.:1/7